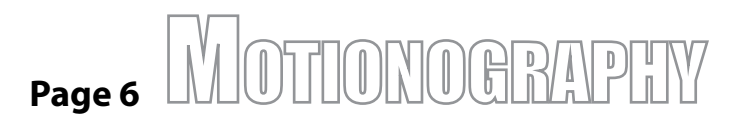

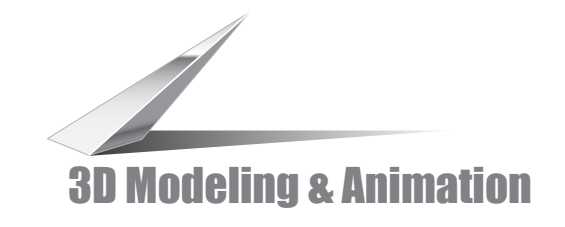

## Step 5- Animating the light

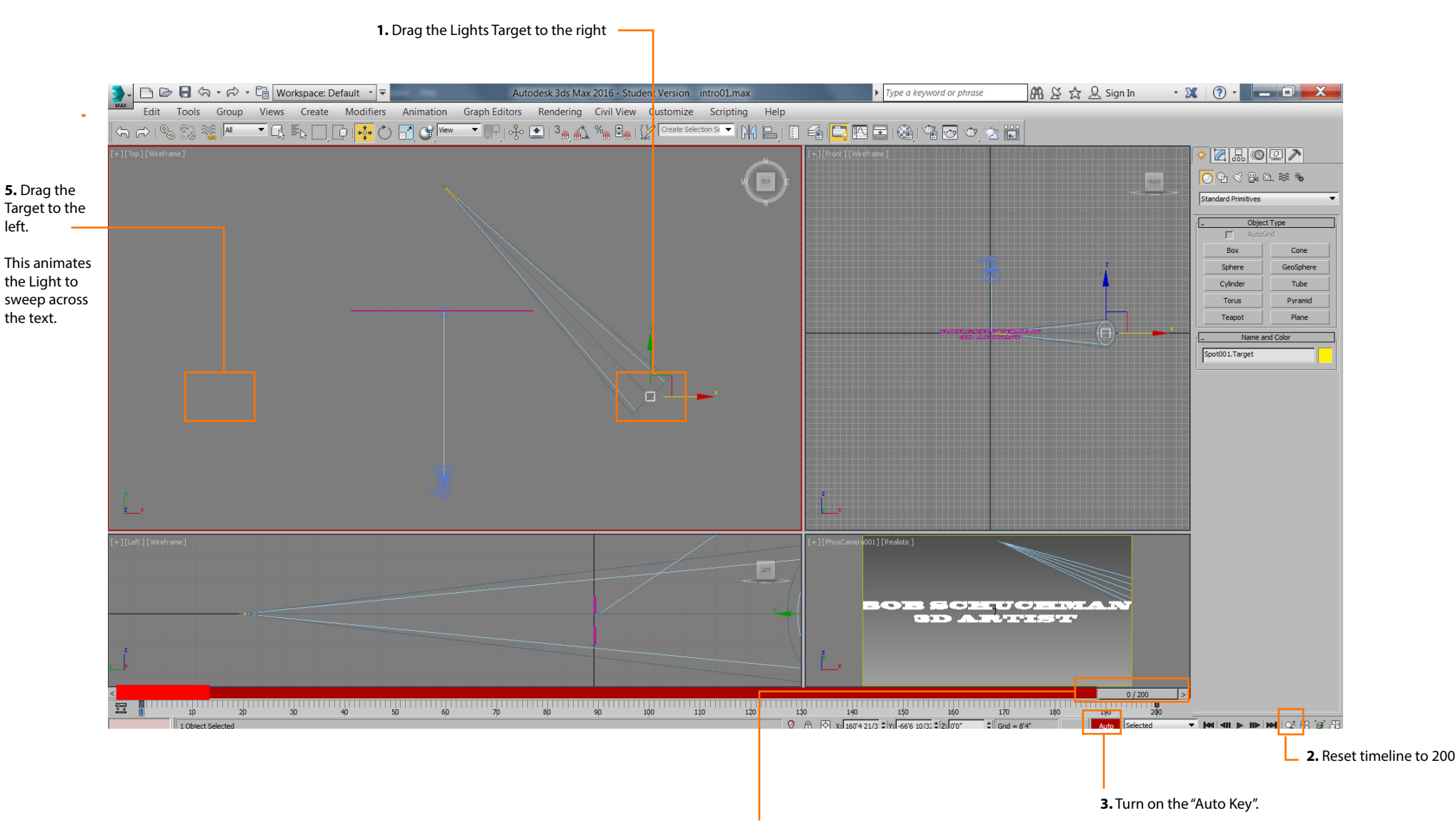

4. Drag the "Scrubber" to 200".